# SkiJo podpora pro specifikaci výrobků a generování tabulek výrobků

#### Koncepce:

Podrobnější specifikace výrobků je ve SkiJu prováděna až po nakreslení hlavního výkresu - většinou půdorysu - umisťováním kruhových odkazů - "bublin".

SkiJo preferuje dělený odkaz - kdy horní půlkruh je vyhrazen číselné řadě a dolní půlkruh je vyhrazen specifikaci typu výrobku (truhlářské - T, ...), popřípadě návěští levé/pravé (truhlářské levé - TL, ...).

Dosavadní verze SkiJo umisťovala kruhové odkazy bez dalších údajů a bylo možno generovat jednoduchý kusovník. Tabulka vlastních výrobků byla poté kreslena odděleně - ručně, na základě uvedeného kusovníku.

SkiJo od v.27.0 má možnost umisťovat kruhové odkazy se skrytým obsahem dat, potřebným pro následné generování tabulky. Pokud má být tato podpora výrobků použita, je nutné výkresy s odkazy - většinou půdorysy - sdružit do jednoho výkresového souboru. zde budou rovněž vygenerovány tabulky výrobků.

Pro ovládání podpory výrobků byla nástrojová lišta "Popis výrobků podrobně" rozšířena o nová tlačítka.

| Popis vyrobku podrobne |   |   |   |   |   |   |   | × |
|------------------------|---|---|---|---|---|---|---|---|
| ⊕                      | ⊛ | 2 | ₽ | Θ | Ø | 2 | ₽ | ▦ |

Nová tlačítka jsou oranžově podbarvená a slouží k:

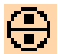

vyvolání dialogu popisu výrobků - opakování bez změny nastavení

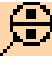

vyvolání dialogu popisu výrobků - šikmá vynášecí čára - bez uchopení

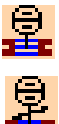

vyvolání dialogu popisu výrobků - kolmá vynášecí čára - uchopení polovina

vyvolání dialogu popisu výrobků - bez vynášecí čáry - uchopení koncový

Výše uvedená tlačítka mají tedy hlavní funkci stejnou, pouze přizpůsobí popis pro opakování/obecně/okno/dveře.

Možnost uvedeného přizpůsobení se však také vyskytuje i na konci funkce.

Reset/Popis-Výrobek/<Bod výrobku>: p Co popisuješ - Okno/Dveře/Výrobek <Výrobek>: d Reset/Popis-Dveře/<Bod výrobku>: koncový z

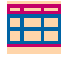

vygenerování tabulek výrobků do aktuálního výkresu

Tabulky jsou zadány levým dolním rohem, jsou seskupeny podle typu výrobku. Vykreslení probíhá pro měřítko tisku 1:100 - výrobky jsou ve skutečné velikosti.

Hlavní dialog podpory výrobků:

| 1                                  | 17                                                                                       |                       |  |  |  |  |
|------------------------------------|------------------------------------------------------------------------------------------|-----------------------|--|--|--|--|
| Komplexni popis vyrobku - zadani a | upravy prvku                                                                             |                       |  |  |  |  |
| Výrobek                            | Textový popis výrobku                                                                    |                       |  |  |  |  |
| Označení 2 P                       | PLASTOVÉ OKNO,                                                                           | Nah. Dol. Vymaž       |  |  |  |  |
| Existující 4 P 🔻                   | ZASKLENÉ IZOLAČNÍM TROJSKLEM,                                                            | Nah. Dol. Vymaž       |  |  |  |  |
| Výskyt 17 x                        | 2100x1620, TŘÍKŘÍDLOVÉ,                                                                  | Nah. Dol. Vymaž       |  |  |  |  |
| Délka                              | DOVNITŘ OTEVÍRAVÉ A SKLÁPĚCÍ,                                                            | Nah. Dol. Vymaž       |  |  |  |  |
| Plocha                             | KŘÍDLA A BÁMY TERMO (MIN. 54 KOMOROVÉ),                                                  | Nah. Dol. Vymaž       |  |  |  |  |
| Rozměry 2100 1620                  | CELOOBVODOVÉ KOVÁNÍ, PLASTOVÁ OKAPNICE,                                                  | Nah. Dol. Vymaž       |  |  |  |  |
| Volba typu                         | S MIKROVENTILACÍ,                                                                        | Nah. Dol. Vymaž       |  |  |  |  |
|                                    | VNITŘNÍ PABAPETNÍ DESKA PLASTOVÁ,                                                        | Nah. Dol. Vymaž       |  |  |  |  |
| P F O                              | VNITŘNÍ A VNĚJŠÍ TĚSNÍCÍ PÁSKY                                                           | Nah. Dol. Vymaž       |  |  |  |  |
| Levé Prav                          |                                                                                          | Nah. Dol Vymaž        |  |  |  |  |
| Blok prvku #mzt_2p                 | Zasklení                                                                                 |                       |  |  |  |  |
| Hladina                            | ] [IZOLAČNÍ TROJSKLO SE SELEKTIVNÍ VRSTVOU (POKOVENÉ), VÝPLŇ ARGON, U<=0,85W/            | Nah. Dol. Vymaž       |  |  |  |  |
|                                    | Nélěr                                                                                    |                       |  |  |  |  |
|                                    | SVĚTLÝ ODSTÍN DŘEVA                                                                      | Nah. Dol. Vymaž       |  |  |  |  |
|                                    | Poznámka<br>Ivoznaci – (21 00-d C20) duva – (Hzer) – 20. klasticz – Aukado Australia – 0 | Nab Dol Vumař         |  |  |  |  |
|                                    | prozmet=tz roux r6zu;; awg=(4mzt_zp;:niadina=ty; Kod=ty; piocna=ty                       | Nan. Doi. Vymaz       |  |  |  |  |
| <u>  1 2100</u>                    | Existulici odkaz Posurina                                                                |                       |  |  |  |  |
| Vyber die náhledu                  |                                                                                          |                       |  |  |  |  |
| Filtr předlohy                     | okno T 1 600x600 sklápěcí                                                                | Textový popis výrobku |  |  |  |  |
| Okna Dveř                          | ZASKLENÉ IZOLAČNÍM DVOJSKLEM,                                                            | Vymaž vše             |  |  |  |  |
| Truhlářské Klempíř                 | ké DOWNITA SKLÁPECI,<br>PLASTOVÁ DKADNICE                                                | Zapamatuj             |  |  |  |  |
| Zámečnické Plasto                  | SMIKROVENTILACÍ, VNITĚNÍ PABAPETNÍ DESKA DŘEVĚNÁ                                         | Vlož z paměti         |  |  |  |  |
| Požární Ostat                      | VENKOVNÍ HLINÍKOVA ŽALUZIE<br>S RUČNÍM OVLÁDÁNÍM.                                        | 👻 Přidej              |  |  |  |  |
|                                    | OK Cancel                                                                                |                       |  |  |  |  |
|                                    |                                                                                          |                       |  |  |  |  |
|                                    |                                                                                          |                       |  |  |  |  |
| (14) (                             | 9) (15) (16)                                                                             |                       |  |  |  |  |

Popis činnosti hlavního dialogu:

## 1. Výrobek

<u>Označení</u> - dvě pole pro označení výrobku (2 P) - dle označení je výrobek specifikován, vyhledán a zobrazen. Údaje o výrobku jsou uloženy pouze po "OK" hlavního dialogu a existenci odkazu (bubliny) ve výkresu nebo umístění nového odkazu (bubliny) do výkresu. Zde vždy začínáme, konkrétní výrobek specifikujeme nebo modifikujeme a použitím "OK" uložíme - vložíme do výkresu nebo modifikujeme ve výkresu.

Existující - roletka obsahuje již použitá označení - odkazy (bubliny) ve výkresu - zvolením se zobrazí příslušný výrobek.

## 2. Statistika

<u>Výskyt</u> - zobrazuje aktuální počet odkazů (bublin) uvedeného označení. "0" znamená, že označení není použito - je volné.

<u>Délka</u> - zobrazuje aktuální délku - dle délky úseček a křivek v zadané hladině. Slouží zejména pro výrobky klempířské. Pokud je vypočtena délka, je vypisována do tabuky - místo kusů.

<u>Plocha</u> - zobrazuje plochu specifikovanou u výrobku. Zde se i plocha zadává v m2. Slouží zejména pro výrobky klempířské. Pokud je zadána plocha, je vypisována do tabulky -

místo kusů nebo délky.

<u>Rozměry</u> - zobrazuje rozměry specifikované u výrobku. Zde se i rozměry zadávají. V další verzi budou sloužit pro celkovou statistiku - plochu všech oken a pod..

## 3. Volba typu

Volbou tlačítka je do druhého pole označení zapsán předvolený typ výrobku popřípadě návěští Levé/Pravé L/P. Uvedení jiného typu způsobí, že výrobky budou generovány do tabulky "Jiné".

## 4. Blok prvku

Specifikuje jméno bloku a slide, který k výrobku přísluší - "např. z okna ve fasádě uděláme blok (třeba OKNO\_1T) a slide (OKNO\_1T). Blok uložíme na disk pokud nejsou pohledy také součástí výkresu s "bublinami". Použitý název zapíšeme do uvedeného pole. Předpokládá se existence zakázky v samostatné složce a umisťování všech jejich souborů-výkresů-bloků-slide do této složky.

## 5. Hladina

Dle uvedeného názvu hladiny jsou vyhledávány úsečky a křivky do ní umístěné a je počítána jejich délka. Např. atiku obtáhneme čarou v uvedené hladině - tím je zajištěn výpočet délky atiky do tabulky.

## 6. Náhled

Zobrazuje dostupné slide výrobku, umožní vybrat náhled z dostupných předvoleb. Výběr možno zúžit použitím filtru předlohy.

## 7. Vyber dle náhledu

Dle náhledu vybere předlohu celého výrobku. Výběr možno zúžit použitím filtru předlohy. 8. Filtr předlohy

## Zúží nabídku předloh na zvolený filtr.

## 9. Textové předlohy

Položky výrobku možno naplnit uvedenými předlohami. Vybíráme jakékolv texty mezi řádky "--- ", datový řádek (začína dvojtečkou) určuje speciální parametry - rozměry, blok, plochu a pod..

## 10. Vymaž vše

Vymaže všechny údaje o výrobku z dialogu. Údaje o výrobku jsou uloženy pouze po "OK" hlavního dialogu.

## 11. Zapamatuj

Zapamatuje všechny údaje o výrobku z dialogu pro opětovné vložení - např. do jiného výrobku.

## 12. Vlož z paměti

Zapamatované údaje vloží do dialogu. Údaje o výrobku jsou uloženy pouze po "OK" hlavního dialogu.

## 13. Přidej

Přidá vybrané texty z textových předloh - 9. Údaje o výrobku jsou uloženy pouze po "OK" hlavního dialogu.

## 14. Převezmi

Naplní dialog údaji z výrobku vybraného ve výkresu.

## 15. Předchozí

Listuje ve výrobcích - zmenšení čísla o 1.

## 16. Další

Listuje ve výrobcích - zvětšení čísla o 1.

## 17. Textový popis výrobku

Pole pro textové popisy výrobku.

18. Ovládání textových popisů

Posuny a výmaz řádků textových popisů.

## 19. Poznámka - datový řádek

Řádek pro uložení speciálních parametrů výrobku - rozměry, název bloku, plocha a pod..

#### 20. Pole speciálních kódů

Informační pole speciálních kódů - pouze text/2 pole ....

#### Příkazový řádek po OK v hlavním dialogu výrobků:

> Zadání parametrů značky po volbě "Reset": *Reset/Popis-Výrobek/<Bod výrobku>: r Výška textu [mm] <*2.5>: *Natočení <*0.0>: *Vrstva <POPIS\_VYROBKU>: Reset/Popis-Výrobek/<Bod výrobku>:*

Úprava odkazu po volbě "Popis":

Reset/Popis-Výrobek/<Bod výrobku>: p Co popisuješ - Okno/Dveře/Výrobek <Výrobek>: d Reset/Popis-Dveře/<Bod výrobku>: koncový z

#### Reset/Popis-Výrobek/<Bod výrobku>:

určete umístění nového odkazového kolečka
<enter> - žádné další vložení, pouze modifikace existujících nebo ukončení funkce (zde nezadávejte ESC - nedošlo by k modifikaci existujících)

Vloženo: 0 prvků. Nahrazeno: 0 starých prvků. Modifikováno: 1 prvků. - závěrečná zpráva o provedených činnostech

#### Příkazový řádek po volbě generování tabulek:

> Zadání zakázky po volbě "Akce": *Akce-Akce-1-Akce-2/<Startovací bod tabulek>: a Akce 1 <Akce-1>: Akce 2 <Akce-2>: Akce-Akce-1-Akce-2/<Startovací bod tabulek>:*

Akce-Akce-1-Akce-2/<Startovací bod tabulek>:

 vyberte bod začátku tabulek (levý dolní) na volném místě ve výkresu - s dostatečnou rezervou - aby případné úpravy tabulek (pro 2 pole apod.) proběhly regulérně (na displeji - mimo displej se neprovedou)